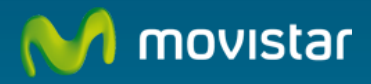

# Manual de Usuario

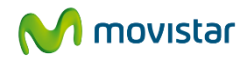

| 1. | Intr | roducción                                                | 2  |
|----|------|----------------------------------------------------------|----|
| 2. | Acc  | ceso al panel de control de cliente Movistar             | 3  |
| 3. | Con  | nfigure Microsoft Intune                                 | 4  |
| -  | 8.1. | Agregar usuarios                                         | 5  |
| -  | 3.2. | Crear Grupos                                             | 7  |
|    | 3.2. | 2.1. Grupo de dispositivos                               | 7  |
|    | 3.2. | 2.2. Grupo de Usuarios                                   | 9  |
| -  | 3.3. | Creación de Directivas                                   | 9  |
| 3  | 3.4. | Implementación de una aplicación                         | 11 |
| 4. | Inst | stalar el agente de Microsoft Intune en sus dispositivos | 14 |
| L  | +.1. | Instalar Microsoft Intune en su equipo                   | 14 |
| L  | +.2. | Instalar Microsoft Intune en sus dispositivos móviles    | 15 |
|    | 4.2. | 2.1. Instalar Microsoft Intune en sus dispositivos iOS   | 15 |
| 5. | Con  | nfiguración de alertas, notificaciones e informes        | 17 |
| [  | 5.1. | -<br>Configuración de una alerta                         | 17 |
| [  | 5.2. | -<br>Crear una notificación                              | 19 |
| [  | 5.3. | Crear un informe sencillo                                | 21 |

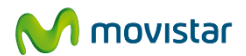

# 1. Introducción

**Microsoft Intune** permite administrar los dispositivos móviles (smartphones y tabletas) y los PCs desde a nube, dando acceso a las aplicaciones y a los datos siguiendo las directivas corporativas.

**Microsoft Intune** es una solución de administración basada en la nube para dispositivos y equipos móviles y fijos que ayuda a configurar y proteger los activos de información las empresas. Esta solución permite administrar los equipos Windows, así como los dispositivos móviles iOS, Android, Windows RT y Windows Phone.

La consola de administración basada en web de **Microsoft Intune** proporciona una gestión simplificada de los equipos de la empresa, permite cargar y publicar paquetes de software, configurar e implementar directivas de administración y seguridad y hacer un seguimiento del inventario de equipos hardware y software sin infraestructura local.

En líneas generales y a modo de resumen, **Microsoft Intune** proporciona las siguientes capacidades generales:

• Administración de dispositivos móviles y equipos sin necesidad de utilizar servidores o una intranet:

se pueden administrar dispositivos tanto fijos como móviles aunque no se hayan unido a un dominio ni se utilicen in situ, ideal para personal móvil o muy distribuido geográficamente.

- Exigir el cifrado de dispositivos móviles y equipos: puede exigir que los equipos que admiten el cifrado de unidad Bitlocker lo utilicen, de tal manera que en caso de robo o pérdida, los datos sean ilegibles y por tanto estén protegidos.
- Inventario y generación de informes de hardware y software: Informes de inventario para controlar los ciclos de vida de los dispositivos y el uso de licencias
- Supervisar dispositivos móviles y equipos:
   Creación de alertas cuando ocurra alguna incidencia en los dispositivos controlados por Microsoft Intune
- Modelo de autoservicio para TI los usuarios pueden utilizar el portal de empresa para inscribir dispositivos, instalar software, etc.

En este documento vamos a explicar cómo utilizar el servicio desde el punto de vista del administrador de la empresa

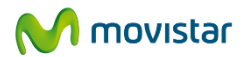

# 2. Acceso al panel de control de cliente Movistar

Para acceder a su panel de control pulse sobre esta dirección o escríbala directamente en su navegador:

#### https://presencia.movistar.es

Ahora introduzca el nombre de usuario y contraseña que le hemos enviado en el e-mail de bienvenida al servicio

# Acceso clientes Movistar

#### Acceso al Panel de Control

Utilice sus datos de cliente para acceder a este área de uso restringido.

| Usuario    |  |  |
|------------|--|--|
| Contraseña |  |  |
| Entrar     |  |  |
|            |  |  |

¿Olvidó su usuario o contraseña?

Acceder con credenciales de Movistar

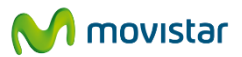

# 3. Configure Microsoft Intune

Una vez dentro del panel de control pulse sobre Microsoft Intune en el menú de la izquierda

|    | Escritorio              |  |
|----|-------------------------|--|
|    | Productos y Servicios   |  |
|    | Microsoft Intune        |  |
| ي: | Contratar más productos |  |
|    | •                       |  |

Una vez pulsado, se mostrará la siguiente pantalla a través de la cual podrá gestionar su servicio de Microsoft Intune

| M movistar                                 |                                                                                                    |                          | 0 prueba-intune -                                                                                                    |
|--------------------------------------------|----------------------------------------------------------------------------------------------------|--------------------------|----------------------------------------------------------------------------------------------------|
| Escritorio Mic                             | rosoft Intune                                                                                                    |                          | III Ayuda                                                                                                    |
| Productos y Servicios     Microsoft Intune | 043559.onmicrosoft.com MOVISTAR_INTUNE                                                                                                    | Gestión Microsoft Intune | Pulse para acceder a la ayuda sobre<br>Microsoft intune<br>Manual de usuario de Microsoft Intune                                                                                                    |
| Contratar más productos Micr               | Soft Intune         Acceso a la gestión de Microsoft Intune         Portal Microsoft         I accede al portal Microsoft para:         I instalar y configurar Microsoft Intune         Administrar dispositivos y aplicaciones móvile         Mostrar contraseña         Usuario         admin@in6043559.onmicrosoft.com         Selección de licencias         ncia       Ocupadas         Total disponibles | s<br>                    | <ul> <li>Ventajas</li> <li>Permita que sus empleados<br/>accedan de forma segura a la<br/>información corporativa.</li> <li>Maximice la productividad<br/>permitiendo que sus empleados<br/>accedan a los recursos<br/>corporativos con las aplicaciones<br/>móviles.</li> <li>Proteja los datos de la empresa,<br/>incluídos los correos electrónicos.</li> <li>Administre dispositivos móviles<br/>des de la nube sin necesidad de<br/>elevidies comporte amotemas rel</li> </ul> |

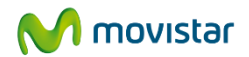

Una vez abierto el portal de Microsoft:

# https://admin.manage.microsoft.com Introduzca el usuario y contraseña que se le han mostrado en el paso anterior

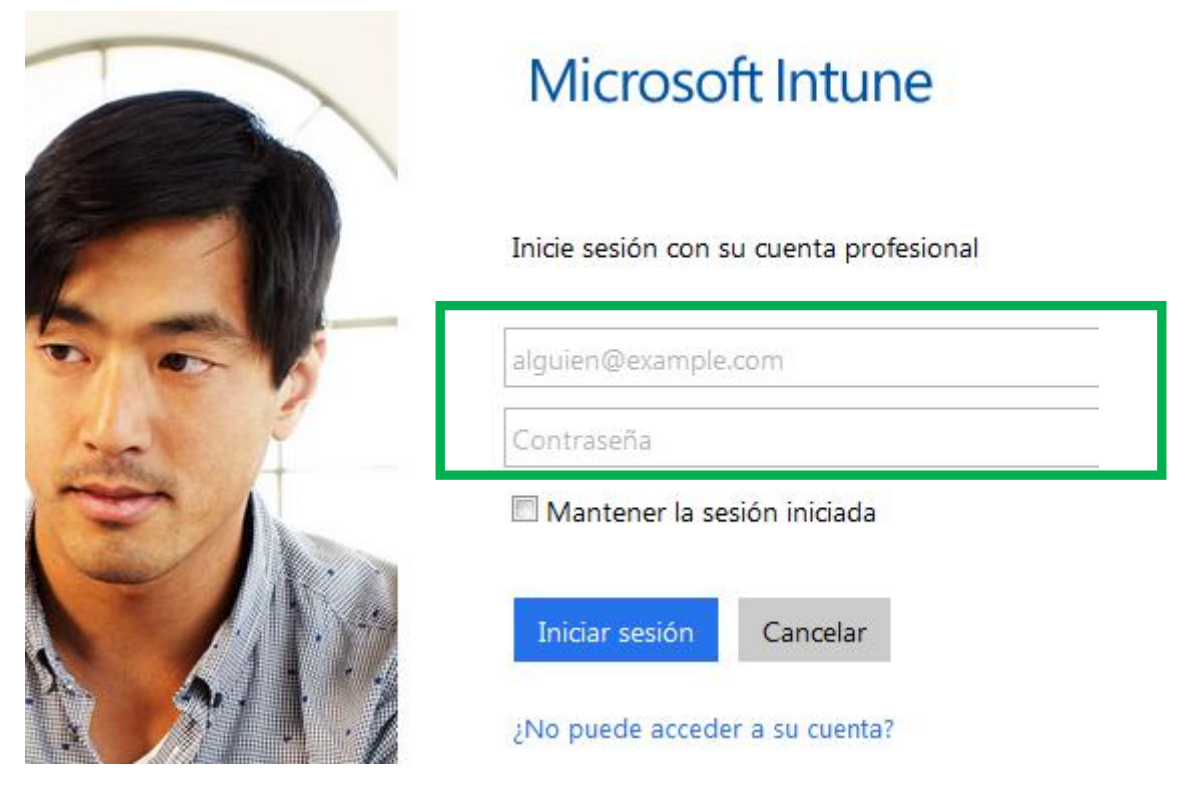

**3.1. AGREGAR USUARIOS** 

Dentro del portal pulse en **GRUPOS** del menú de la izquierda, y después **Agregar usuarios** a la derecha.

En la siguiente pantalla seleccione el nombre de usuario que hay creado por defecto.

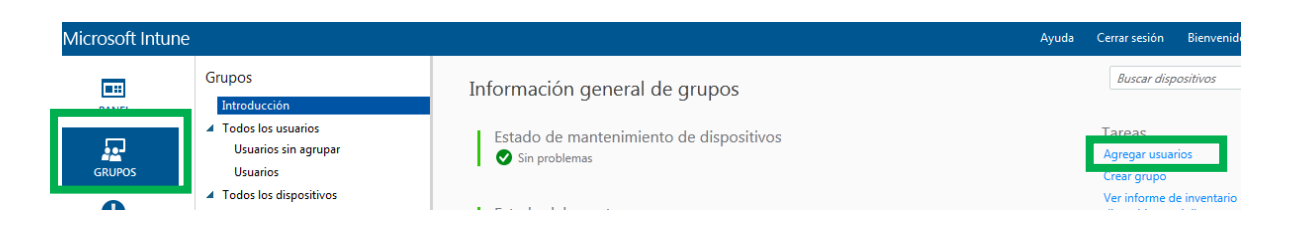

Una vez que ha pulsado en agregar usuarios, le aparecerá una venta del portal de cuentas de Microsoft Intune, con un formulario para agregar usuarios, debe completarlo incluyendo Nombre y Apellidos, y nombre de usuario de Microsoft Intune. Una vez completados todos los datos, pulsar en Siguiente.

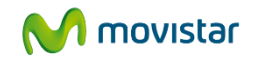

| Detalles                      |                            |                                                            |
|-------------------------------|----------------------------|------------------------------------------------------------|
| Nombre                        |                            |                                                            |
|                               |                            | * Obligatorio                                              |
| Nombre:                       | Nuevo                      |                                                            |
| Ap ellido s:                  | Usuario                    |                                                            |
| * Nombre para mostrar:        | Nuevo Usuario              |                                                            |
| * Nombre de usuario:          | Nuevo                      | @ defrutos.onmicrosoft.com ▼                               |
| Detalles adicion              | ales 🝷                     |                                                            |
|                               |                            |                                                            |
|                               |                            |                                                            |
| Siguiente Cancelar            |                            |                                                            |
|                               |                            |                                                            |
| En la siguiente pantalla p    | ouede asignar un rol de    | e administrador al usuario y establecer su ubicación:      |
| Configuración                 |                            |                                                            |
| Connigaration                 |                            |                                                            |
| Asignar rol                   |                            |                                                            |
| ¿Desea que este usuario ten   | ga permisos de administra  | ador? Más información acerca de los roles de administrador |
| No.                           |                            |                                                            |
| NO Sí                         |                            |                                                            |
| (Seleccionar un rol)          |                            | <b>*</b>                                                   |
| Establecer ubicaci            | ón de usuario              |                                                            |
| Los servicios disponibles var | ían según la ubicación. Ma | ás información acerca de las restricciones de licencia     |
|                               |                            | * Obligatorio                                              |
| * España                      |                            | •                                                          |
|                               |                            |                                                            |
|                               |                            |                                                            |
| Atrás Siguiente               | Cancelar                   |                                                            |

En el siguiente menú se podrá asignar un grupo de usuarios al nuevo usuario y finalmente, se debe introducir un correo electrónico al que enviar los datos de acceso del usuario creado:

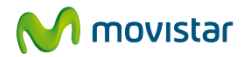

#### Enviar resultados en correo electrónico

Los resultados (nombres de usuario y contraseñas temporales para los u: electrónico a usted o a otra persona. Escriba las direcciones de correo de

| 1 | Enviar correo electrónico                     |           |          |    |
|---|-----------------------------------------------|-----------|----------|----|
|   | un correo @otrocorreo.com                     |           |          |    |
|   | Nota: las contraseñas se envían por correo el | ectrónico | en texto | no |

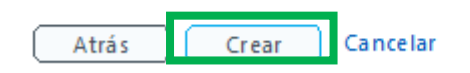

#### 3.2. CREAR GRUPOS

Los grupos de Microsoft Intune permiten una gran flexibilidad para administrar dispositivos y usuarios. Se pueden crear grupos según la necesidad de la organización (departamentos, sedes, etc.)

ci

Para crear un grupo, dentro del portal pulse en **GRUPOS** del menú de la izquierda, y después **Agregar usuarios** a la derecha.

| Microsoft Intune |                |                                                      |
|------------------|----------------|------------------------------------------------------|
| PANEL            | Notificaciones |                                                      |
| GRUPOS           | 6 🖻            | Tareas<br>Agregar usuarios<br>Crear grupo            |
| ALERTAS          | Alertas        | Ver informe de inventario de<br>dispositivos móviles |
|                  | 0.             | Más información<br>Información general de grupos     |

#### 3.2.1. Grupo de dispositivos

Un grupo de dispositivos permite asignar políticas y directivas a todos los dispositivos que cumplan una determinada condición. En el siguiente ejemplo, se va a crear un grupo que incluya todos los dispositivos.

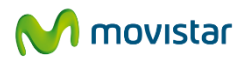

| 🛃 Crear grupo                   |                                                       |                                                                                                    |
|---------------------------------|-------------------------------------------------------|----------------------------------------------------------------------------------------------------|
| Especifique un nombre para el g | rupo de usuarios o el grupo de dispositivos y una des | cripción opcional, y después seleccione el grupo primario.                                                   |
| General                         | Descripción del grupo<br>* Nombre del grupo:          | ★ Seleccionar un grupo primario:                                                                             |
| Criterios de pertenencia        | Dispositivos de prueba                                | Debe seleccionar un grupo primario.                                                                          |
| Pertenencia directa             | Descripción:                                          | Buscar grupos                                                                                                |
| Resumen                         |                                                       | <ul> <li>Todos los usuarios<br/>Android<br/>iOS<br/>Windows Phone</li> <li>Todos los dispositivos</li> </ul> |
| 😦 Crear grupo                   |                                                       |                                                                                                    |

Especifique los criterios para determinar los miembros del grupo primario que se incluirán en este grupo.

| General                  | Definir criterios de pertenencia<br>Grupo primario:                   |
|--------------------------|-----------------------------------------------------------------------|
| Criterios de pertenencia | Todos los dispositivos                                                |
| Pertenencia directa      | Todos los dispositivos (equipos y d 🔻                                 |
| Resumen                  | Todos los dispositivos del grupo primario se incluirán en este grupo. |

En este ejemplo, al incluir todos los dispositivos, podemos obviar el resto de menús, en otro caso, se pueden elegir los criterios de pertenencia para el grupo, y aquellos dispositivos/usuarios con pertenencia directa al grupo, y aquellos que se quieren excluir del mismo.

| 😰 Crear grupo                       |                                                                                                    |
|-------------------------------------|----------------------------------------------------------------------------------------------------|
| Especifique los criterios para dete | rminar los miembros del grupo primario que se incluirán en este grupo.                                       |
| General                             | Definir criterios de pertenencia<br>Grupo primario:                                                          |
| Criterios de pertenencia            | Todos los dispositivos                                                                                       |
| Pertenencia directa                 | Móvil -                                                                                                    |
| Resumen                             | Especifique los dispositivos móviles que se incluirán en el nuevo grupo:                                     |
|                                     | Incluir todos los dispositivos móviles del grupo primario                                                    |
|                                     | $\bigcirc$ Incluir solo dispositivos móviles administrados por la administración directa de Microsoft Intune |
|                                     | Incluir solo dispositivos móviles administrados por Exchange ActiveSync                                      |
|                                     | 🔘 Grupo vacío                                                                                                |

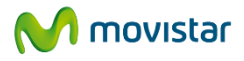

| 😰 Crear grupo                   |                                              |                                       |                                      | ×        |
|---------------------------------|----------------------------------------------|---------------------------------------|--------------------------------------|----------|
| Especifique los miembros direct | os que deben incluirse en el este grupo.     |                                       |                                      |          |
| General                         | Definir pertenencia directa                  |                                       |                                      |          |
|                                 | Grupo primario:<br>Todos los dispositivos    |                                       |                                      |          |
| Criterios de pertenencia        | Puede incluir o excluir miembros específicos | del grupo además de cualquier criteri | o dinámico que se haya especificado. |          |
| Pertenencia directa             | Incluir miamhros específicos:                |                                       | Evoluir miambros aspecíficos         |          |
| Resumen                         | iPad de David                                | Examinar                              | iPhone de David                      | Examinar |
|                                 |                                              |                                       |                                      |          |
|                                 |                                              |                                       |                                      |          |
|                                 |                                              |                                       |                                      |          |
|                                 |                                              |                                       |                                      |          |
|                                 |                                              |                                       |                                      |          |
|                                 |                                              |                                       |                                      |          |
|                                 |                                              |                                       |                                      |          |
|                                 |                                              |                                       |                                      |          |

#### 3.2.2. Grupo de Usuarios

De la misma forma que en el caso anterior, un grupo de dispositivos permite asignar políticas y directivas a todos los usuarios que cumplan una determinada condición. En el siguiente ejemplo, se va a crear un grupo que incluya todos los usuarios.

| General                  | Descripción del grupo<br>* Nombre del grupo: | * Seleccionar un grupo primario: |
|--------------------------|----------------------------------------------|----------------------------------|
| Criterios de pertenencia | Usuarios de prueba                           | Buscar grupos P                  |
| Pertenencia directa      | Descripción:                                 | Todos los usuarios               |
| Pesumen                  |                                              | Anarola                          |
| Resumen                  |                                              |                                  |
|                          |                                              | iOS<br>Windows Phone             |
|                          |                                              | iOS<br>Windows Phone             |

Siguiendo el mismo proceso que antes, navegando por los siguientes menús:

| General                  | Grupo primario:                                                           |                 |                                                    |          |
|--------------------------|---------------------------------------------------------------------------|-----------------|----------------------------------------------------|----------|
| Criterios de pertenencia | Todos los usuarios                                                        |                 |                                                    |          |
| Pertenencia directa      | Iniciar pertenencia a grupos con:<br>Todos los usuarios del grupo prima 🔻 |                 |                                                    |          |
| Resumen                  | Incluir o excluir miembros del grupo primario usando los siguie           | ntes criterios: |                                                    |          |
|                          | Incluir los miembros de estos grupos de seguridad:                        | Examinar        | Excluir los miembros de estos grupos de seguridad: | Examinar |
|                          | Ninguno especificado                                                      |                 | winguno especificado                               |          |
|                          | Incluir los miembros con estos administradores:                           |                 | Excluir los miembros con estos administradores:    |          |
|                          |                                                                           | Examinar        |                                                    | Examinar |

#### **3.3. CREACIÓN DE DIRECTIVAS**

Las directivas de Microsoft Intune proporcionan una configuración sencilla que ayuda a controlar la seguridad de los dispositivos, mantener la configuración del Firewall de Windows, implementar aplicaciones, etc.

Para la creación de directivas, dentro del portal de administración de Microsoft Intune, se debe seleccionar en el menú de la izquierda, el submenú Directiva

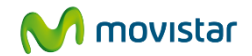

| Microsoft Intune | 2                |           |                  |
|------------------|------------------|-----------|------------------|
| PANEL            | Notificaciones   |           | Estado de dispos |
| GRUPOS           | 3 🔎<br>Activo    | Novedades | 0 💽<br>Problemas |
| ALERTAS          | Alertas          |           |                  |
| APLICACIONES     | 0 🔊<br>Problemas |           | - <u>\</u>       |
| INFORMES         | Directiva        |           | Aplicaciones     |

Una vez dentro del menú Directiva, el siguiente paso será agregar una nueva directiva, en el siguiente ejemplo se va a agregar una directiva de seguridad en dispositivos móviles.

| Microsoft Intune                                                                                                    |                                                                                                    |                                                                                                    | Ayuda Cerrar                                                                                                    |
|----------------------------------------------------------------------------------------------------|----------------------------------------------------------------------------------------------------|----------------------------------------------------------------------------------------------------|----------------------------------------------------------------------------------------------------|
| GRUPOS<br>GRUPOS<br>ALERTAS<br>APLICACIONES                                                                                                    | Directiva<br>Introducción<br>Conflictos de directivas<br>Directivas de configuración<br>Directivas de cumplimiento normativo<br>Acceso condicional<br>Directiva de Exchange Online<br>Directiva de Exchange local<br>Directiva de SharePoint Online<br>Inscripción de dispositivos corporativos | Estado de la directiva<br>O o<br>Problemas                                                                                                    | TAREAS         Agregar directiva         Controle caracteristicas y valores en equipos y         dispositivos móviles.         INFORMES         Ver informe de aplicaciones no         conformes         Busque usuarios y dispositivos que no sean         compresa.         MÁS INFORMACIÓN         Administración de directivas         Interacción con la directiva de grupo                                                                                |
| <ul> <li>Android</li> <li>iOS</li> <li>Windows</li> <li>Software</li> <li>Administració</li> <li>Configuración</li> <li>Directiva d</li> </ul> | n de equipos<br>1 de dispositivos móviles comunes<br>le seguridad de dispositivos móviles                                                                                                    | Directiva de se<br>Esta plantilla con<br>que define eleme<br>de cifrado. Las di<br>implementar solo<br>usuarios cuyos d<br>Puede usar esta<br>puede cambiar la | eguridad de dispositivos móviles<br>ntiene la configuración de dispositivo móvil recomendada<br>entos como la longitud de la contraseña y los requisitos<br>irectivas creadas a partir de esta plantilla se pueden<br>o en grupos de usuarios, y únicamente se aplicarán a los<br>lispositivos se administran mediante Microsoft Intune.<br>plantilla para crear la directiva predeterminada, o bien<br>a configuración para crear una directiva personalizada. |
|                                                                                                    |                                                                                                    | <b>¿Cómo desea us</b><br>O Crear e impl<br>recomendac<br>Crear e impl                                                                                          | s <b>ar la plantilla seleccionada?</b><br>lementar una directiva con la configuración<br>da<br>lementar una directiva personalizada                                                                                                    |

Con esta directiva de seguridad recomendada, lo que se ha conseguido es que los dispositivos móviles:

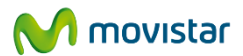

- Se bloqueen a los 15 minutos de inactividad
- Requieran una contraseña para desbloquear
- Permiten sólo 4 intentos de inicio de sesión antes de borrarse

#### 3.4. IMPLEMENTACIÓN DE UNA APLICACIÓN

Con esta funcionalidad de Microsoft Intune, lo que se va a conseguir es publicar en el portal de empresa una aplicación que puede ser descargada por los usuarios finales.

Dentro del portal de administración, hay que seleccionar el submenú Aplicaciones, y una vez dentro, vamos a agregar una nueva aplicación.

| Microsoft Intune |                                                                    |                            | Ayuda Cerrar sesión B                                                                                                    |
|------------------|--------------------------------------------------------------------|----------------------------|----------------------------------------------------------------------------------------------------|
| PANEL<br>GRUPOS  | Aplicaciones<br>Introducción<br>Software detectado<br>Aplicaciones | Estado de las aplicaciones | TAREAS Agregar aplicaciones Tras agregar aplicaciones, puede implementarlas en dispositivos.                                 |
| AFERTAS          |                                                                    | Problemas                  | INFORMES Ver informe de software detectado Ver el software instalado en los dispositivos de su organización. MÁS INFORMACIÓN |

Cuando se agrega por primera vez una aplicación, es necesario descargar e instalar un software en el equipo del usuario administrador, una vez instalado, se abrirá la aplicación que permite publicar aplicaciones para los usuarios finales.

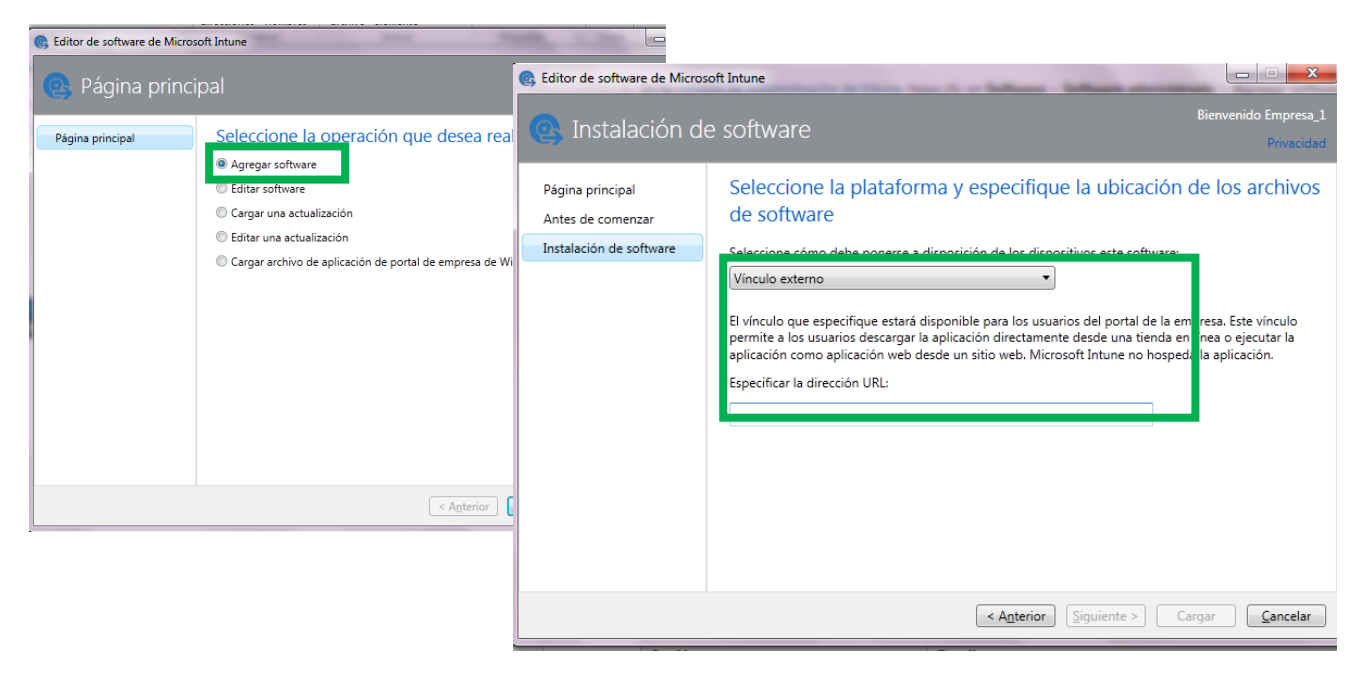

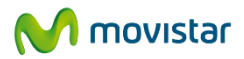

En este caso, se va a publicar una aplicación desde un vínculo externo (Apple Store, Google Play). En el ejemplo, se publicará la aplicación Microsoft Lync, para lo que se utilizarán sus urls en ambos Markets.

Una vez cargado el link, es necesario describir el software a instalar para lo que se completará la siguiente información:

| Descripción                                                                                                    | del software                                                                                                    | Bienvenido Er | mpresa_1<br>rivacidad                                                                                                    |                                                                                                    |                                                                                                    |
|----------------------------------------------------------------------------------------------------|----------------------------------------------------------------------------------------------------|---------------|----------------------------------------------------------------------------------------------------|----------------------------------------------------------------------------------------------------|----------------------------------------------------------------------------------------------------|
| Página principal<br>Antes de comenzar<br>Instalación de software<br>Descripción del software<br>Requisitos<br>Resumen<br>Cargar | Describa el software.  * Publicador: Microsoft  * Nombre: Microsoft Lync * Descripción: Aplicación de mensajería y videoconferencias de Lync Categoría: Colaboración y actividad social ▼  Mostrar esta aplicación como destacada y resaltarla en el portal de empresa. | Icono:        | <ul> <li>Editor de software de Micro</li> <li>Resumen</li> <li>Página principal</li> <li>Antes de comenzar</li> <li>Instalación de software</li> <li>Descripción del software</li> <li>Requisitos</li> <li>Resumen</li> <li>Cargar</li> </ul> | soft Intune<br>Revise el softw<br>URL:<br>Descripción o<br>Publicador:<br>Nombre:<br>Categoría:<br>Descripción:<br>Aplicación<br>destacada:<br>Requisitos | /are que está agregando a Micro<br>https://itunes.apple.com/us/app/microsoft-lync<br>id484293461?mt=8<br>del software<br>Microsoft<br>Microsoft<br>Microsoft Lync<br>Colaboración y actividad social<br>Aplicación de mensajería y videoconferencias de<br>Sí |
|                                                                                                    | < Antenor Siguiente >                                                                                                    | Cargar        |                                                                                                    | Tipo de dispositivo<br>móvil:                                                                                                    | Cualquiera                                                                                                    |
|                                                                                                    |                                                                                                    |               |                                                                                                    |                                                                                                    | < Anterior Siguiente >                                                                                                    |

Una vez cargada la aplicación es necesario volver al portal de administración para implementarla en aquellos dispositivos que el administrador considere. En el menú de aplicaciones, se pulsa en Administrar la implementación

| Microsoft Intune | 2                  |                      |                |                     |                               |                              | Ayuda          | Cerrar sesión |
|------------------|--------------------|----------------------|----------------|---------------------|-------------------------------|------------------------------|----------------|---------------|
|                  | Aplicaciones       | Ap                   | licaciones (3) |                     |                               | Filtros: Ninguno             | •              | Buscar        |
| PANEL            | Software detectado | Ver                  | propiedades    | Agregar contratos 🔹 | Administrar la implementación | Agregar aplicación E         | ditar Eliminar |               |
|                  | Aplicaciones       |                      | Nombre         | Publicador          | Tipo de instalador            | -                            | Tamaño         | Implementado  |
| GRUPOS           |                    | 0                    | Microsoft Lync | Microsoft           | Paquete de aplicación         | de iOS del App Store         |                | Sí            |
|                  |                    | 0                    | Microsoft Lync | Microsoft           | Paquete de aplicación         | de Windows Phone (en la Tien | da             | No            |
| ALERTAS          |                    | <ul> <li></li> </ul> | Microsoft Lync | Microsoft           | Paquete de aplicación         | de Android en Google Play    |                | No            |
|                  |                    |                      |                |                     |                               |                              |                |               |

Se agregan los grupos de usuarios que pueden implementar la aplicación (en este caso todos)

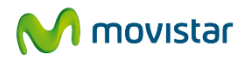

| iscar grupos<br>Todos los usuarios<br>Usuarios sin agrupar<br>Usuarios |                   | Grupos seleccionado<br>Nombre<br>Usuarios | os: (1)<br>Ruta de acceso<br>Todos los usuarios |
|------------------------------------------------------------------------|-------------------|-------------------------------------------|-------------------------------------------------|
| Todos los usuarios<br>Usuarios sin agrupar<br>Usuarios                 |                   | Nombre<br>Usuarios                        | Ruta de acceso<br>Todos los usuarios            |
|                                                                        |                   |                                           |                                                 |
|                                                                        |                   |                                           |                                                 |
|                                                                        | Agregar<br>Quitar |                                           |                                                 |
|                                                                        |                   |                                           |                                                 |
|                                                                        |                   |                                           |                                                 |
|                                                                        |                   |                                           |                                                 |
|                                                                        |                   | Quitar                                    | Quitar<br>< Anterior Siguiente >                |

#### Y se permite la instalación de la aplicación para todos ellos.

| onar grupos       | Seleccione la configuración de impleme | entación para este software |            |     |
|-------------------|----------------------------------------|-----------------------------|------------|-----|
| te implementación | Nombre                                 | Aprobación                  |            | F   |
|                   | Todos los usuarios/Usuarios            | 🗸 Instalación disponible    | <b>•</b> 1 | N/[ |
|                   |                                        |                             |            |     |
|                   |                                        |                             |            |     |
|                   |                                        |                             |            |     |

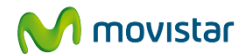

# 4. Instalar el agente de Microsoft Intune en sus dispositivos

Para que los usuarios finales puedan tener sus dispositivos gestionados por Microsoft Intune, es necesario descargar un agente en los mismos.

Para poder instalar el software de Microsoft Intune en el equipo es necesario tener en cuenta algunas consideraciones:

- El usuario debe ser administrador del equipo
- La inscripción automática requiere tener instalado Internet Explorer en el equipo
- Cada vez que un usuario inscribe automáticamente un equipo, utiliza una licencia de Microsoft Intune
- Si el software cliente ya está instalado, el usuario final verá un error
- 4.1. INSTALAR MICROSOFT INTUNE EN SU EQUIPO

#### Acceda al portal de administración de Microsoft Intune https://admin.manage.microsoft.com

En el menú de Administrador, vaya a portal de empresa y copie el enlace que aparece al final:

| Microsoft Intune |                                                                                                    |                                                                                                    |
|------------------|----------------------------------------------------------------------------------------------------|----------------------------------------------------------------------------------------------------|
| Microsoft Intune | Administración<br>Introducción<br>Alertas y notificaciones<br>Tipos de alerta<br>Destinatarios<br>Reglas de notificación<br>Administración de administradores<br>Administradores del servicio<br>Administradores de inscripción de dis<br>Descargar software cliente<br>Uso del almacenamiento<br>Administración de dispositivos móviles<br>Windows<br>Windows Phone<br>iOS<br>Microsoft Exchange<br>Multi-factor Authentication | Portal de empresa                                                                                                    |
| ADMINISTRADOR    | Multi-factor Authentication<br>NDES Connector<br>Reglas de inscripción<br>Portal de empresa<br>Términos y condiciones                                                                                                    | Direcciones URL del portal de empresa de Microsoft Intune<br>Haga clic en los vínculos siguientes para abrir el portal de empresa de Microsoft Intune.<br>Portal de empresa de Microsoft Intune.<br>https://portal.manage.microsoft.com/ |

Vaya a la web que marca la URL e inicie sesión con sus mismas credenciales de administrador y descargue el software indicado. De esta manera tendrá instalado en su equipo el software cliente de Mircosoft Intune.

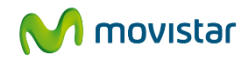

#### 4.2. INSTALAR MICROSOFT INTUNE EN SUS DISPOSITIVOS MÓVILES

Antes de poder instalar el software de Microsoft Intune en los dispositivos móviles, es necesario completar los Prerequisites para sus dispositivos.

En la consola de administración de Microsoft Intune, vaya al menú Administración de dispositivos móviles, en la lista de tareas se debe configurar la entidad de administración de dispositivos móviles, y marcar Sí en "Desea utilizar Microsoft Intune para administrar dispositivos móviles"

| Microsoft Intune |                                                                                             |                                                                                       |
|------------------|---------------------------------------------------------------------------------------------|---------------------------------------------------------------------------------------|
| PANEL            | Administración<br>Introducción                                                              | Administración de dispositivos móviles                                                |
| <b>.</b>         | <ul> <li>Alertas y notificaciones</li> <li>Tipos de alerta</li> </ul>                       | Siguiente: Configure e implemente una directiva de seguridad de dispositivos móviles. |
| GRUPOS           | Destinatarios<br>Reglas de notificación                                                     | Entidad de administración de dispositivos móviles                                     |
| ALERTAS          | <ul> <li>Administración de administradores</li> <li>Administradores del servicio</li> </ul> | Plataformas móviles disponibles                                                       |
|                  | Administradores de inquilinos<br>Administradores de inscripción de dispo                    | Windows                                                                               |
| <u>I</u>         | Descargar software cliente<br>Uso del almacenamiento                                        | Preparado para la inscripción Configurar características adicionales                  |
| DIRECTIVA        | <ul> <li>Administración de dispositivos móviles</li> <li>Windows</li> </ul>                 | Windows Phone                                                                         |
| INFORMES         | Windows Phone<br>iOS                                                                        | 8.1: Preparado para la inscripción Configurar características adicionales             |
|                  | <ul> <li>Microsoft Exchange<br/>Multi-factor Authentication</li> </ul>                      | iOS Preparado para la inscripción                                                     |

#### 4.2.1. Instalar Microsoft Intune en sus dispositivos iOS

Para poder inscribir dicho dispositivo, es necesario seguir los siguientes pasos:

#### - Obtener una solicitud de firma de certificado

En el portal de administración, acceder a administración de dispositivos iOS  $\rightarrow$  Cargar un certificador APNs, y descargar la solicitud de certificado APNs, se debe guardar el archivo .csr en el equipo local.

| Microsoft Intune | •                                                                                                    |                                                                                                    |
|------------------|----------------------------------------------------------------------------------------------------|----------------------------------------------------------------------------------------------------|
| PANEL<br>GRUPOS  | Administración<br>Introducción<br>Alertas y notificaciones<br>> Tipos de alerta<br>Destinatarios<br>Reglas de notificación                                                    | Cargar un certificado de APNs  1. Descargue una solicitud de firma de certificado para un certificado de APNs.  Descargar la solicitud de certificado de APN  2. Renueve el certificado de APNs en el portal de certificados push de Apple usando de Apple de empresa que usó para crear el certificado de APNs. |
|                  | Administración de administradores<br>Administradores del servicio<br>Administradores de inquilinos<br>Administradores de inscripción de disposi<br>Descargar software cliente | Portal de certificados push de Apple<br>3. Cargue el certificado de APNs en Microsoft Intune.<br>Cargar el certificado de APNs                                                                                                    |
|                  | Uso del almacenamiento<br>Administración de dispositivos móviles<br>Vindows<br>Windows Phone<br>iOS<br>Cargar un certificado de APNs                                          |                                                                                                    |
| ADMINISTRADOR    | <ul> <li>Programa de inscripción de dispositivos</li> <li>Microsoft Exchange</li> </ul>                                                                                       |                                                                                                    |

- Obtener una certificado del servicio de notificaciones push de Apple

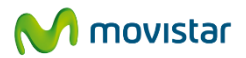

Acceder al portal de certificados push de Apple con su id de Apple. Solicitar un nuevo certificado, subiendo el archivo descargado en el paso anterior. Una vez creada la solicitud, descargar el certificado .pem y guardarlo en local

#### Certificates for Third-Party Servers

Create a Certificate

#### - Agregar el certificado APNs a Intune

Cargar el archivo .pem descargado anteriormente

Una vez realizada esta tarea, el usuario puede descargar del App Store la aplicación Portal de empresa.

Para el resto de sistemas operativos, el proceso es el siguiente:

- Android: Instalar la aplicación Portal de empresa de Microsoft Corporation en Google Play
- Windows Phone 8.1: Instalar la aplicación Portal de empresa de Microsoft Corporation de la tienda de Windows Phone
- Windows Phone 8: El usuario debe seguir la siguiente ruta: configuración del sistema>aplicaciones de empresa, e iniciar sesión con su identificador de usuario
- Windows 8.1 y Windows RT 8.1: Descagar la aplicación Portal de empresa de la tienda Windows:
  - Configuración de PC → Red → Área de trabajo
  - o Escribir identificador de usuario
  - Marcar en el cuadro de diálogo "Permitir aplicaciones y servicios del administrador de TI"
- Windows RT: Hacer clic en Inicio, escribir "Configuración del sistema" y hacer clic en el cuadro de diálogo para abrir las "Aplicaciones de empresa"

Cuando acceda al portal de empresa se preguntará si el usuario quiere inscribir el dispositivo.

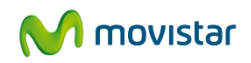

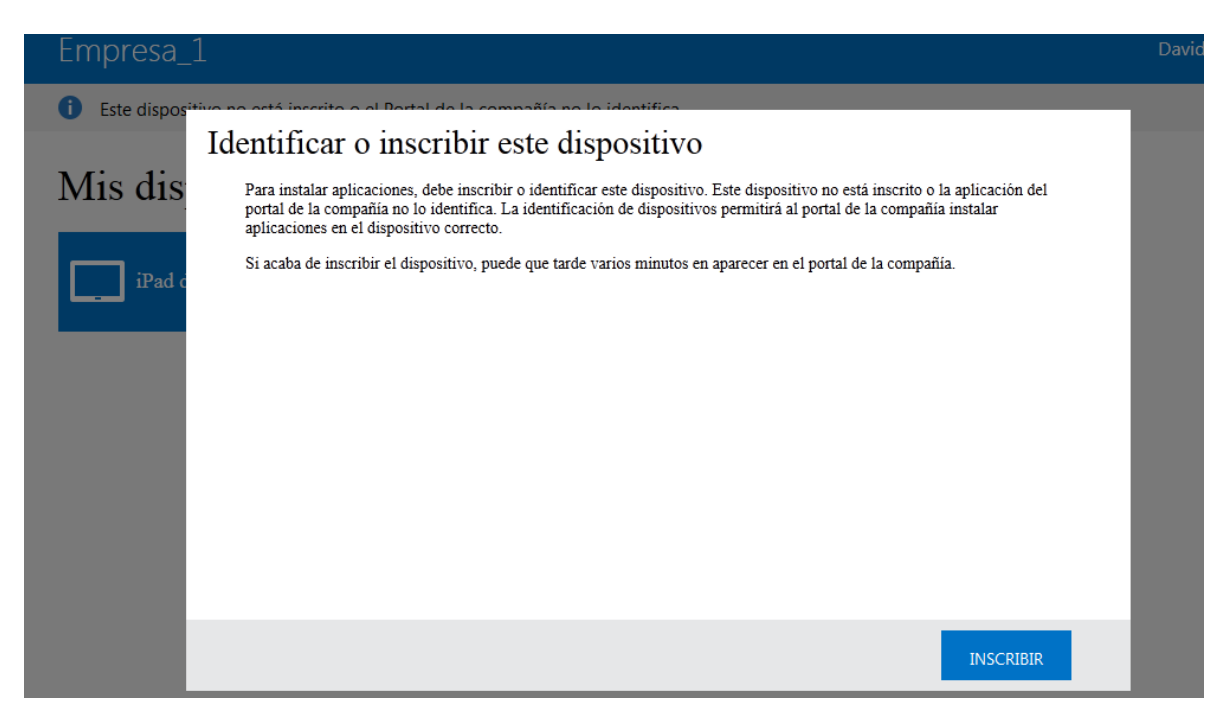

Para dispositivos **iOS o Android** acceda a la App Store o Google Play y descargue la aplicación OneDrive para empresas.

Una vez instalada en su dispositivo solo tendrá que introducir su usuario y contraseña de Office online con OneDrive.

# 5. Configuración de alertas, notificaciones e informes

En Microsoft Intune es posible configurar **alertas** para evaluar de manera ágil el estado de los dispositivos administrados. Se pueden personalizar y configurar alertas para notificar y mostrar sólo la información que necesita para su empresa.

Se puede habilitar o deshabilitar una alerta, configurar su gravedad, usar el umbral a mostrar para determinar la frecuencia con la que se desencadenen los eventos de alerta, y configurar opciones específicas para determinados tipos de alertas.

Las **notificaciones** se usan para informar por otro correo electrónico a los administradores (y otros usuarios) cuando se desencadenan algunos tipos de alertas.

Los **informes** se usan para tener información sobre algunos aspectos como número de equipos que tienen instalada una aplicación o actualización concreta, malware bloqueado, o usuarios que han necesitado de asistencia remota en el último mes.

5.1. CONFIGURACIÓN DE UNA ALERTA

En el panel de administración, entrar en el menú de Alertas  $\rightarrow$  Información general  $\rightarrow$  Establecer configuración de tipo de alertas.

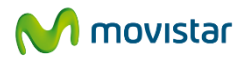

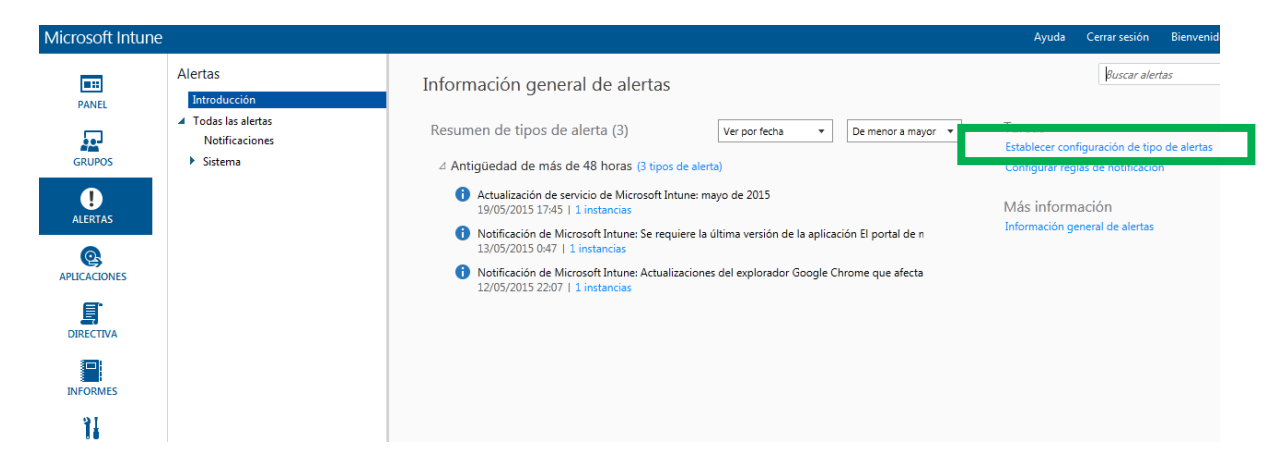

En el ejemplo se va a establecer una alerta de nuevo malware.

| Microsoft Intune |                                                            |                                               |                     |               | Аул        | uda Cerrar sesión Bi | envenido Empresa_1 |
|------------------|------------------------------------------------------------|-----------------------------------------------|---------------------|---------------|------------|----------------------|--------------------|
|                  | Administración                                             | Tipos de alerta (4) filtrado                  |                     |               |            | malware              | ۹×                 |
| PANEL            | <ul> <li>Alertas y notificaciones</li> </ul>               | Habilitar Deshabilitar Configurar             |                     |               | $\smile$   |                      |                    |
|                  | Tipos de alerta                                            | Nombre                                        | Categoría           | Gravedad      | Estado     | Umbral para mostrar  | ¿Configuración pr  |
| GRUPOS           | Destinatarios                                              | Investigar advertencias de Endpoint Protectio | Endpoint Protection | Advertencia   | Habilitado | No disponible        | Sí                 |
| •                | Reglas de notificación                                     | hente                                         | Endpoint Protection | 🔥 Advertencia | Habilitado | No disponible        | Sí                 |
| U                | Administración de administra                               | Investigar nuevo malware                      | Endpoint Protection | Crítico       | Habilitado | No disponible        | No                 |
| ALERIAS          | Administradores del servici                                | nealizar acciones de seguimiento de malware   | Habilitar           | Crítico       | Habilitado | No disponible        | Sí                 |
| Q                | Administradores de inquilinos                              |                                               | Deshabilitar        |               |            |                      |                    |
| APLICACIONES     | Administradores de inscripción de dis                      |                                               | Configurar          |               |            |                      |                    |
|                  | Descargar software cliente                                 |                                               | Copiar texto        |               |            |                      |                    |
| <u> </u>         | Uso del almacenamiento                                     |                                               |                     |               |            |                      |                    |
| DIRECTIVA        | <ul> <li>Administración de dispositivos móviles</li> </ul> |                                               |                     |               |            |                      |                    |
| 3 <b>001</b> 9   | Windows                                                    |                                               |                     |               |            |                      |                    |
|                  | Windows Phone                                              | 1                                             |                     |               |            |                      |                    |
| INFORMES         | • 10S                                                      |                                               |                     |               |            |                      |                    |
| 16               | Microsoft Exchange                                         | Investigar nuevo malware                      |                     |               |            |                      | *                  |
| ADMINISTRADOR    | Multi-factor Authentication                                |                                               |                     | Descripción   |            |                      |                    |

- 1. En el campo de búsqueda, se introduce "malware".
- 2. Dentro de los resultados obtenidos, se pulsa con el botón derecho sobre "Investigar nuevo malware"
- 3. Se pulsa en Configurar, en la siguiente pantalla, se habilita la alerta y se le da gravedad crítica.

Configurar tipo de alerta: Investigar nuevo malware
Establezca los valores para determinar cuándo va a alertarle Microsoft Intune. Puede
administrar el umbral para mostrar solo para alertas de supervisión.
Información sobre este tipo de alerta
Cómo establecer la configuración para tipos de alerta
Administrar configuración compartida
Estado:
Habilitar
Predeterminado: Habilitado
Gravedad:
Crítico
Crítico

Predeterminado: Advertencia (Usar predeterminado)

| Usar todos los valores predeterminados | Aceptar | Cancelar |
|----------------------------------------|---------|----------|
|                                        |         |          |

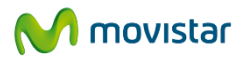

#### 5.2. CREAR UNA NOTIFICACIÓN

En la consola de administración de Intune, dentro del menú de Alertas, procedemos como en el caso anterior: Alertas  $\rightarrow$  Establecer configuración de tipo de alertas

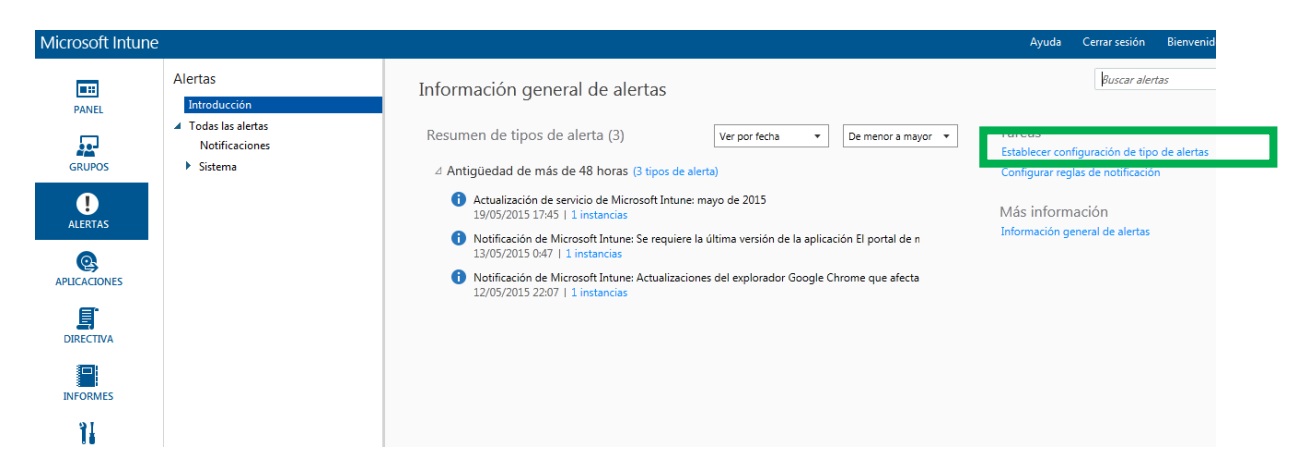

Una vez seleccionado este, en el menú de la izquierda, pulsar sobre "Reglas de notificación" y crear nueva regla.

| Microsoft Intune     |                                                           |                                          |                    |                   |           |              |        |  |
|----------------------|-----------------------------------------------------------|------------------------------------------|--------------------|-------------------|-----------|--------------|--------|--|
|                      | Administración                                            | Iministración Reglas de notificación (6) |                    |                   |           |              |        |  |
| PANEL                | Introducción <ul> <li>Alertas y notificaciones</li> </ul> | Seleccion                                | ar destinatarios   | Crear nueva regla | Habilitar | Deshabilitar | Edit   |  |
| <u>.</u>             | Tipos de alerta                                           | Nombre de la regla                       |                    |                   |           |              | Estad  |  |
| GRUPOS Destinatarios |                                                           |                                          | Alertas críticas   |                   |           |              | Habili |  |
| ALERTAS              | Reglas de notificación                                    | 0                                        | Alertas de advert  | encia             |           |              | Habili |  |
|                      | <ul> <li>Administración de administradores</li> </ul>     | Alertas de información                   |                    |                   |           | Habili       |        |  |
|                      | Administradores del servicio                              |                                          | Alertas de malwa   | re críticas       |           |              | Habili |  |
|                      | Administradores de inquilinos                             | 0                                        | Solicitudes de asi | istencia remota   |           |              | Habili |  |
|                      | Administradores de inscripción de dis                     | •                                        | Todas las alertas  |                   |           |              | Habili |  |

Después se completa el siguiente cuadro de diálogo para configurar la notificación:

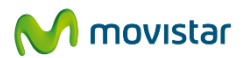

| Asistente para crear reglas de notificación                                                                                                    |  |  |  |  |  |
|----------------------------------------------------------------------------------------------------|--|--|--|--|--|
| Paso 1 de 3: nombre, categoría y gravedad                                                                                                    |  |  |  |  |  |
| Use este asistente para crear una regla de notificaciones de correo electrónico<br>basada en la categoría y la gravedad de una alerta.<br>* Nombre                                                                                                    |  |  |  |  |  |
| Nueva notificacion                                                                                                    |  |  |  |  |  |
| * Seleccionar las categorías pertinentes:                                                                                                    |  |  |  |  |  |
| Asistencia remota                                                                                                    |  |  |  |  |  |
| Directiva The second second se |  |  |  |  |  |
| ✓ Endpoint Protection                                                                                                    |  |  |  |  |  |
| Notificaciones                                                                                                    |  |  |  |  |  |
| <ul> <li>Sistema</li> </ul>                                                                                                    |  |  |  |  |  |
| Administración de dispositivos móviles                                                                                                    |  |  |  |  |  |
| * Seleccionar la gravedad de la alerta:                                                                                                    |  |  |  |  |  |
| Orítico                                                                                                    |  |  |  |  |  |
| Crítico y advertencia                                                                                                    |  |  |  |  |  |
| 🔘 Informativo, advertencia y crítico                                                                                                    |  |  |  |  |  |
|                                                                                                    |  |  |  |  |  |
| Siguiente > Cancelar                                                                                                    |  |  |  |  |  |

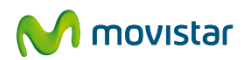

x

Asistente para crear reglas de notificación

Paso 2 de 3: seleccione grupos de dispositivos

★ Seleccione los grupos de esta regla de notificación. La notificación se basará en los dispositivos de los grupos que seleccione.

| ✓ Todos los dispositivos                                     |  |  |  |  |
|--------------------------------------------------------------|--|--|--|--|
| 🖌 Dispositivos sin agrupar                                   |  |  |  |  |
| <ul> <li>Todos los dispositivos móviles</li> </ul>           |  |  |  |  |
| Todos los dispositivos administrados directamente            |  |  |  |  |
| Todos los dispositivos administrados por Exchange ActiveSync |  |  |  |  |
| ✓ Todos los equipos                                          |  |  |  |  |
| ✓ Dispositivos                                               |  |  |  |  |
|                                                              |  |  |  |  |
|                                                              |  |  |  |  |
|                                                              |  |  |  |  |
|                                                              |  |  |  |  |
|                                                              |  |  |  |  |
|                                                              |  |  |  |  |
|                                                              |  |  |  |  |
|                                                              |  |  |  |  |
|                                                              |  |  |  |  |
| < Anterior Siguiente > Cancelar                              |  |  |  |  |

#### **5.3. CREAR UN INFORME SENCILLO**

En la consola de administración de Microsoft Intune, ir al menú de informes  $\rightarrow$  Informes de inventario de dispositivos móviles.

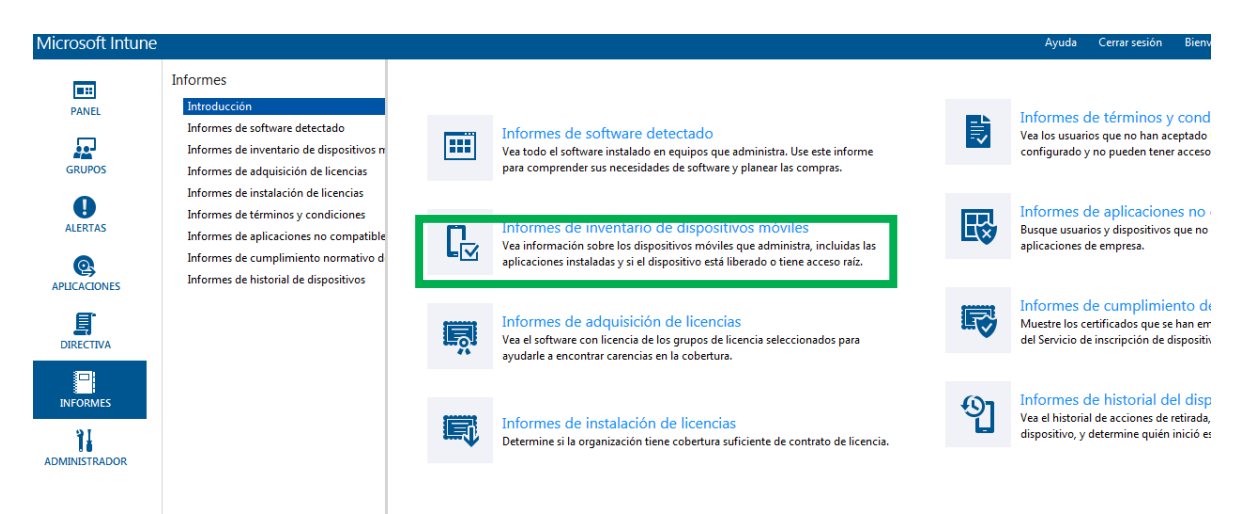

Mic

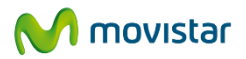

En el siguiente menú seleccionamos los dispositivos a inventariar, en este caso, pertenecen al grupo "Dispositivos" que se ha creado en el paso .

Una vez configurado el informe, se guarda en el equipo

| Microsoft Intune   |                                                                                                    | Ayuda Cerrar sesión Bienvenido Empresa                                                                        |  |  |  |  |
|--------------------|----------------------------------------------------------------------------------------------------|----------------------------------------------------------------------------------------------------|--|--|--|--|
|                    | Informes<br>Introducción<br>Informes de software detectado<br>Informes de inventario de dispositivos n<br>Informes de administrió de dispositivos                                                   | Informes de inventario de dispositivos móviles- Crear nuevo informe Guardar como. Guardar Cargar              |  |  |  |  |
| ALERTAS<br>ALERTAS | Informes de augustion de licencias<br>Informes de términos y condiciones<br>Informes de aplicaciones no compatible<br>Informes de cumplimiento normativo d<br>Informes de historial de dispositivos | Seleccionar grupos de dispositivos:<br>Dispositivos Cualquiera                                                |  |  |  |  |
|                    |                                                                                                    | Editar<br>Seleccionar sistemas operativos:<br>© Todos los sistemas operativos<br>© Incluir solo lo siguiente: |  |  |  |  |

Una vez guardado, se puede cargar el informe en el mismo menú, desplegando el botón de Cargar, y visualizar pulsando el botón de ver informe en la parte inferior derecha.

| Where some meane                                                                           |                                                                                                    |                                                                                                    | rijada cenarsesion bienendo empreseje                                                                                                    |
|--------------------------------------------------------------------------------------------|----------------------------------------------------------------------------------------------------|----------------------------------------------------------------------------------------------------|----------------------------------------------------------------------------------------------------|
| PANEL<br>GRUPOS                                                                            | Informes<br>Introducción<br>Informes de software detectado<br>Informes de aiquiscición de licencias<br>Informes de aiquisición de licencias                                                             | Informes de inventario de dispositivos móviles- Informe tipo 2<br>Para ver los dispositivos móviles de su organización, haga clic en Ver informe. Para persona<br>dispositivos, el sistema operativo u otros criterios.<br>El informe solo muestra dispositivos móviles. | Guardar como ☐ Guardar Cargar ▼<br>Crear nuevo informe<br>lizar el informe, específique el grupo de<br>Informe de prueba<br>Informe tipo 2 |
| ALERTAS<br>ALERTAS<br>PELICACIONES<br>DIRECTIVA<br>DIRECTIVA<br>DIRECTIVA<br>ADMINISTRADOR | Informes de instalación de licencias<br>Informes de instalación de licencias<br>Informes de aplicaciones no compatible<br>Informes de cumplimiento normativo d<br>Informes de historial de dispositivos | Seleccionar grupos de dispositivos:<br>Dispositivos<br>Editar<br>Seleccionar sistemas operativos:<br>O Todos los sistemas operativos:<br>Todos los sistemas operativos:<br>Todos los sistemas operativos:<br>Incluir solo lo siguiente:<br>IPhone<br>IPhone              | ado de los dispositivos con Jalibreak o rooting:                                                                                           |
|                                                                                            |                                                                                                    |                                                                                                    | Ver informe                                                                                                    |